## Инструкция

## Выдача сертификата государственного аудитора

Авторизуйтесь на портале.

На главной странице портала «электронного правительства» (далее – Портал) выбираем вкладку Бизнесу и «Лицензирование и аккредитация»

| КАЗ РУС       | ENG                                                                                   |                            |                                                                 | Перейти в        | режим для слабовидящих                          | нигиметулли | ІНА НАЗЫМ ГАРИФУЛЛ                                                                                                    | AEBHA -                                           |
|---------------|---------------------------------------------------------------------------------------|----------------------------|-----------------------------------------------------------------|------------------|-------------------------------------------------|-------------|----------------------------------------------------------------------------------------------------|---------------------------------------------------|
| eog           | Государстве<br>и информац                                                             | енные услуги<br>ция онлайн | Поиск по порталу                                                |                  | Q                                               | <b>14</b> : | <ul> <li>Единый контак</li> <li>Звонок бесплат</li> <li>Звонок платны</li> <li>для зарубежны</li> <li>(бесплатно чер)</li> </ul> | т-центр<br>гный<br>й<br>х звонков<br>ез интернет) |
| ПЛАТ          | ЕЖИ ОТКРЫТОЕ ПРАВ                                                                     | вительство                 | ЛИЧНЫЙ КАБИНЕТ                                                  | ПРОАКТИВНЫЕ УСЛУ | ГИ РЕЕСТР ГОСУДАРСТВЕН                          | ННЫХ УСЛУГ  | Ο ΠΟΡΤΑΛΕ                                                                                                    | помощь                                            |
|               |                                                                                       |                            |                                                                 |                  |                                                 |             |                                                                                                    |                                                   |
| ражда         | НАМ БИЗНЕСУ<br>РЕГИСТРАЦИЯ И РАЗВИТИ<br>БИЗНЕСА                                       | ие                         | ЛИЦЕНЗИРОВАНИЕ И<br>АККРЕДИТАЦИЯ                                | · 🔍              | онлайн-услуги одним (<br>НАЛОГИ                 | списком > у | слуги по государствен<br>ФИНАНСЫ И БАНІ<br>ДЕЛО                                                                                  | HIM OPFAHAM                                       |
| гражда<br>[]] | НАМ БИЗНЕСУ<br>РЕГИСТРАЦИЯ И РАЗВИТИ<br>БИЗНЕСА<br>РЕГУЛИРОВАНИЕ "С<br>ЧИСТОГО ЛИСТА" | NE                         | ЛИЦЕНЗИРОВАНИЕ И<br>АККРЕДИТАЦИЯ<br>ТРАНСПОРТ И<br>КОММУНИКАЦИИ | © (€)<br>€       | онлайн услуги одним и<br>НАЛОГИ<br>НЕДВИЖИМОСТЬ | списком > у | СЛУГИ ПО ГОСУДАРСТВЕН<br>ФИНАНСЫ И БАНІ<br>ДЕЛО<br>ИНТЕЛЛЕКТУАЛЬІ<br>СОБСТВЕННОСТЬ                                               | H <b>IM OPTAHAM</b><br>KOBCKOE<br>HAR             |

На открывшейся странице выбрать раздел «Акредитация и сертификация». В появившемся списке услуг выбираем «Выдача сертификата государственного аудитора»

| KA3 PYC ENG                            |                                    |                                                                              | Перейти в реж                                                        | им для слабовидящих 🛛 🙎 НИ                                               | ИГИМЕТУЛЛИНА НАЗЫМ ГАРИФ                                                    | ФУЛЛАЕВНА -                                                               |
|----------------------------------------|------------------------------------|------------------------------------------------------------------------------|----------------------------------------------------------------------|--------------------------------------------------------------------------|-----------------------------------------------------------------------------|---------------------------------------------------------------------------|
| e₀gov                                  | Государственные<br>и информация он | услуги<br>Поиск по порталу<br>плайн                                          | 9                                                                    | Q                                                                        | 14114 Единый ки<br>звонок бе<br>звонок пл<br>для заруб<br>(бесплатн         | онтакт-центр<br>эсплатный<br>аатный<br>ежных звонков<br>о через интернет) |
| ПЛАТЕЖИ ОТК                            | (РЫТОЕ ПРАВИТЕЛІ                   | ЬСТВО ЛИЧНЫЙ КАБИНЕТ                                                         | ПРОАКТИВНЫЕ УСЛУГИ                                                   | РЕЕСТР ГОСУДАРСТВЕННІ                                                    | ЫХ УСЛУГ О ПОРТАЛЕ                                                          | помощь                                                                    |
| Лицензирование<br>Разрешительные докуг | ><br>менты >                       | Главная / Бизнесу / Лицензирование и а<br>АККРЕДИТАЦИЯ И СЕРТ<br>УСЛУГИ (14) | иккредитация / Анкредитация и сер<br>ГИФИКАЦИЯ                       | тификация                                                                |                                                                             |                                                                           |
| Аккредитация и сертис                  | фикация >                          | Выдача сертификата государст<br>аудитора                                     | <u>твенного</u> 🕑 Выдача УКМ                                         | на алкоголь                                                              | Выдача акцизных марок<br>изделия                                            | на табачные                                                               |
|                                        |                                    | Выдача сертификата поставщи<br>аэронавигационного обслужив                   | іка С Аккредитаці<br>зания здравоохраї<br>независимуї<br>здравоохраї | ня субъектов<br>нення, осуществляющих<br>о экспертизу в области<br>нения | Аттестация профессионал<br>аварийно-спасательных с<br>промышленной безопасн | пьных<br>служб в области<br>юсти                                          |

Переходим на паспорт услуги, и инициализируем заказ услуги нажав на кнопку «Заказать услугу онлайн».

На 1 шаге услуги необходимо выбрать квалификацию сертификата государственного аудитора

| и информац                                                                                                    | ия онлайн                                                                                                    |                                                                    |        |             | Для зарубежных +77372 906 984<br>звонков ВОНЮК ПЛАТный<br>(по тарифу оператора) |
|----------------------------------------------------------------------------------------------------|----------------------------------------------------------------------------------------------------|--------------------------------------------------------------------|--------|-------------|---------------------------------------------------------------------------------|
|                                                                                                    |                                                                                                    |                                                                    |        |             |                                                                                 |
| BUCKACK CEPTUNOKKATA OCCACHA<br>Demain<br>Demain | ственного худитора<br>има има и има има | ШАГ-4<br>(Палинания роуна) 3<br>ЛИФИКАЦИЮ СЕРТИЦ<br>цией категории | PUKATA | l Herman d' | etala<br>1972 - Angelanda Salada ang<br>1973 - Angelanda ang                    |

После выбора квалификации, нужно ответить на вопрос «**Являетесь ли вы выпускником учебного заведения за рубежом?**» и ознакомиться с предоставленными данными системой. Потом прикрепить необходимые документы в формате PDF.

| 🔵 Да 💿 Нет                                                  |                                                                             |
|-------------------------------------------------------------|-----------------------------------------------------------------------------|
| едения о высшем образовании                                 |                                                                             |
| Населенный пункт учебного заведения                         | г. Астана                                                                   |
| Наименование учебного заведения                             | Казахский агротехнический исследовательский университет имени С. Сейфуллина |
| Специальность/ГОП                                           | 5В070400 - Вычислительная техника и программное обеспечение                 |
| Серия диплома                                               | BD                                                                          |
| Номер диплома                                               | 00016803955                                                                 |
| Дата выдачи диплома                                         | 30.06.2022                                                                  |
| Академическая степень(Бакалавр/магистр/<br>доктор)          | Бакалавр                                                                    |
| Электронная копия документа об<br>образовании с приложением | ВЫБЕРИТЕ ФАЙЛ                                                               |

Если есть еще дополнительные сведения по высшему образованию, то необходимо нажать на кнопку «Добавить» и вручную заполните данные и прикрепите соответствующий документ.

| Населенный пункт учебного заведения                         | г. Астана                                                                          |
|-------------------------------------------------------------|------------------------------------------------------------------------------------|
| Наименование учебного заведения                             | Казахский агротехнический исследовательский университет имени С. Сейфуллина        |
| Специальность/ГОП                                           | 58070400 - Вычислительная техника и программное обеспечение                        |
| Серия диплома                                               | BD                                                                                 |
| Номер диплома                                               | 00016803955                                                                        |
| Дата выдачи диплома                                         | 30.06.2022                                                                         |
| Академическая степень(Бакалавр/магистр/<br>доктор)          | Бакалавр                                                                           |
| Электронная копия документа об<br>образовании с приложением | ВЫБЕРИТЕ ФАЙЛ Иня файла: Кужатроf,                                                 |
| "Населенный пункт учебного заведения                        | Астана                                                                             |
| "Наименование учебного заведения                            | Казахский агротехнический исследовательский университет имени Сакена<br>Сейфуллина |
| "Специальность/ГОП                                          | Информационные технологии                                                          |
| Серия диплома                                               | BD                                                                                 |
| "Номер диплома                                              | 00016803955                                                                        |
| "Дата выдачи диплома                                        | 11.02.2025                                                                         |
| *Avanowu acras cronouu /Eavanano (vacus                     | <sup>лр/</sup> Магистратура                                                        |
| доктор)                                                     |                                                                                    |

Если ранее меняли ФИО, отметьте чек-бокс «Если до этого времени менялось Ваше ФИО». Укажите награды и поощрения (при наличии), ознакомьтесь с данными о трудовой деятельности и загрузите подтверждающий документ. Далее на Портале необходимо нажать на кнопку «Отправить запрос» для проверки на судимость, которая не погашена или не снята в установленном законном порядке на момент подачи заявления.

| Если до этого времени менялось Ваше ФИО, то отметьте галочкой                                                                         |
|----------------------------------------------------------------------------------------------------|
| Копия документа, подтверждающего изменение личных данных (фамилия, имя, отчество (при наличии)                                        |
| ВЫБЕРИТЕ ФАЙЛ 📀 Кржат.pdf успешно загружен. Удалить                                                                                   |
| Укажите награды и поощрения (если есть)                                                                                               |
|                                                                                                    |
| Сведения по трудовой деятельности                                                                                                    |
| • БИН организации: 150840016956                                                                                                    |
| Наименование организации на русском языке: Товарищество с ограниченной ответственностью                                               |
| Наименование организации на казахском языке: t <sup>*</sup> жауапкершілігі<br>шектеулі серіктестігі                                   |
| Копия трудовой книжки                                                                                                    |
| ВЫБЕРИТЕ ФАЙЛ 📀 Құжат, рdf успешно загружен. Удалить                                                                                  |
| Проверка на судимость, которая не погашена или не снята в установленном законом порядке на момент подачи заявления ОТПРАВИТЬ ЗАПРОС > |

Услуга перейдет на статусную страницу, а заявка Заявителя поступит на рассмотрение в Комитет по правовой статистике и специальным учетам Генеральной прокуратуры Республики Казахстан (далее - КПСиСУ ГП РК)

| < ШАГ 2<br>(Прикрепление файлов) (Л | ШАГ 3 ШАГ 4<br>(Подлисание усл<br>(Подлисание усл | ITM) (Cratyc) |                                                                                                    |
|-------------------------------------|---------------------------------------------------|---------------|----------------------------------------------------------------------------------------------------|
| Сведения об услуге                  |                                                   |               | Информация об услуге<br>Выдача сертификата государственного аудитора или<br>нотивированный отказ в оказании государственной услуги |
| ИИН Заявителя                       |                                                   |               | 1                                                                                                    |
| Фанилия, иня, отчество              |                                                   |               |                                                                                                    |
| Номер запроса                       | 10100000235989                                    |               |                                                                                                    |
| Дата подачи запроса                 | 02.12.2024 11:13:18                               |               |                                                                                                    |
| Срак оказания услуги                | В течение 6 (шести) месяцев                       |               |                                                                                                    |
| Статус                              |                                                   |               |                                                                                                    |
| Запрос в обработке                  |                                                   |               |                                                                                                    |
|                                     |                                                   |               |                                                                                                    |

После того как КПСиСУ ГП РК завершит проверку, нажмите кнопку «Далее», чтобы перейти ко 2 шагу.

| услуги                                    | ПЛАТЕЖИ                                 | ОТКРЫТОЕ ПРАВИТЕЛЬСТВО | ЛИЧНЫЙ КАБИНЕТ | Ο ΠΟΡΤΑЛΕ                                      | помошь                                                           |
|-------------------------------------------|-----------------------------------------|------------------------|----------------|------------------------------------------------|------------------------------------------------------------------|
| 70,011                                    | 10 Million                              |                        |                | o nor noic                                     | попощо                                                           |
|                                           |                                         |                        |                |                                                |                                                                  |
| ВЫДАЧА СЕРТИФИКАТА Г                      | ГОСУДАРСТВЕННОГО АУДИТОРА               |                        |                |                                                |                                                                  |
| аявитель:                                 |                                         |                        |                |                                                |                                                                  |
| одробнее о заявителе                      |                                         |                        |                |                                                |                                                                  |
| ШАГ 2                                     | ШАГ З ШАГ 4                             | ШАГ 5                  |                |                                                |                                                                  |
| <ul> <li>(Прикрепление файлов)</li> </ul> | (Данные по решению) (Подлисание услуги) | (Cranyc)               |                |                                                |                                                                  |
|                                           |                                         |                        |                | Информация об услу                             | re                                                               |
| Сведения об услуге                        | 2                                       |                        |                | Выдача сертификата гоз<br>мотивированный отказ | сударственного аудитора или<br>в оказании государственной услуги |
| ИИН Заявителя                             |                                         |                        |                |                                                |                                                                  |
|                                           |                                         |                        |                |                                                |                                                                  |
| Homes approx                              | 4040000335989                           |                        |                |                                                |                                                                  |
| Потер заприса                             | 03 13 2034 14 17 18                     |                        |                |                                                |                                                                  |
| дата подачи запроса                       | 02.12.2024 11.15.16                     |                        |                |                                                |                                                                  |
| срок оказания услуги                      | в течение 6 (шести) месяцев             |                        |                |                                                |                                                                  |
| Статус                                    |                                         |                        |                |                                                |                                                                  |
| Ожидания подписани                        | ия запроса                              |                        |                |                                                |                                                                  |
| D                                         | 0.0                                     |                        |                |                                                |                                                                  |
| По состоянию 2024-12-0                    | U2 года судимости не имеет.             |                        |                |                                                |                                                                  |
|                                           |                                         |                        |                |                                                |                                                                  |
| ↓<br>↓                                    |                                         |                        |                |                                                |                                                                  |
| 01055                                     |                                         |                        |                |                                                |                                                                  |
| дине >                                    |                                         |                        |                |                                                |                                                                  |
|                                           |                                         |                        |                |                                                |                                                                  |

На 2 Шаге необходимо прикрепить все обязательные документы и Услуга активирует кнопку «**Подписать**» после вложения файлов. Заявителю необходимо нажать на кнопку «**Подписать**».

| ВЫДАЧА СЕРТИФИКАТА ГОСУДАРСТВ<br>Заявител<br>Подоблее 0 заявителе<br>(Подоблее 0 заявителе<br>(Подоблее 0 заявителе)<br>ШАГ 3<br>(Заявите о решен | ННОГО АУДИТОРА<br><br>) ШАГ 4<br>(Подлисание услуги) | ШАГ 5<br>(Статус)         |                                                          |                                                                                                    |
|----------------------------------------------------------------------------------------------------|------------------------------------------------------|---------------------------|----------------------------------------------------------|----------------------------------------------------------------------------------------------------|
|                                                                                                    |                                                      |                           |                                                          | Информация об услуге                                                                                       |
| Прикрепляемые документы                                                                                                    |                                                      |                           |                                                          | выдача сертификата тосударственного аздитора кли<br>мотивированный отказ в оказании государственной услуги |
| <ul> <li>Копия документа по подтверждению знании для</li> </ul>                                                                                   | иц, претендующих на присвоение квал                  | ификации государственно   | зудитора, выданного организацией по подтверждению знаний |                                                                                                    |
| выберите файл 🛇 паспорта;                                                                                                    | ровыя и карта профилактических вакц                  | инации.pdf успешно загруз | . <u>Упалить</u>                                         |                                                                                                    |
| * 1 (одна) фотография размером 3x4                                                                                                    |                                                      |                           |                                                          |                                                                                                    |
| ВЫБЕРИТЕ ФАЙЛ 🔍 паспорта,                                                                                                    | ровья и карта профилактических вакц                  | инации.pdf успешно загруз | улалить                                                  |                                                                                                    |
| Копия сертификата внутреннего государственног                                                                                                    | аудитора (при наличии)                               |                           |                                                          |                                                                                                    |
| выберите файл                                                                                                    |                                                      |                           |                                                          |                                                                                                    |
| Копия документа о присвоении национальной иг                                                                                                    | международной профессиональной ю                     | залификации в области буз | птерского учета, аудита и финансов                       |                                                                                                    |
| выберите файл                                                                                                    |                                                      |                           |                                                          |                                                                                                    |
| Послужной список                                                                                                    |                                                      |                           |                                                          |                                                                                                    |
| ВыБЕРИТЕ ФАЙЛ                                                                                                    |                                                      |                           |                                                          |                                                                                                    |
| Я несу правовую ответственность за достовери                                                                                                    | сть предоставленных данных                           |                           |                                                          |                                                                                                    |
| Я согласен на использование своих персональ                                                                                                    | ых данных, полученных из внешних си                  | тем, для оказания услуги  |                                                          |                                                                                                    |
| подписать                                                                                                    |                                                      |                           |                                                          |                                                                                                    |

На странице подписания выберите способ подписания запроса.

| услуги                               | ПЛАТЕЖИ                                           | ОТКРЫТОЕ ПРАВИТЕЛЬСТВО                  | ЛИЧНЫЙ КАБИНЕТ | Ο ΠΟΡΤΑЛΕ | помощь |  |
|--------------------------------------|---------------------------------------------------|-----------------------------------------|----------------|-----------|--------|--|
| СТРАНИЦА ПОДПИСАНИЯ                  |                                                   |                                         |                |           |        |  |
| Заявитель:<br>Подробнее о заявителе  |                                                   |                                         |                |           |        |  |
|                                      |                                                   |                                         |                |           |        |  |
| <u> </u>                             | Ţ                                                 |                                         |                |           |        |  |
| ПОДПИСАТЬ, ИСПОЛЬЗУЯ СМС-<br>ПАРОЛЬ  | ПОДПИСАТЬ, ИСПО<br>ЭЛЕКТРОННУЮ ЦИФ<br>ПОДПИСЬ (ЭШ | ЛЬЗУЯ<br>РОВУЮ ПОДПИСАТЬ, И<br>П) ORCOL | спользуя       |           |        |  |
|                                      |                                                   |                                         |                |           |        |  |
|                                      |                                                   |                                         |                |           |        |  |
|                                      |                                                   |                                         |                |           |        |  |
| ПОДПИСАТЬ, ИСПОЛЬЗУЯ<br>ОБЛАЧНУЮ ЭЦП |                                                   |                                         |                |           |        |  |
|                                      |                                                   |                                         |                |           |        |  |

После успешного подписания запроса откроется **статусная страница** с информацией о том, что запрос находится в обработке, если все данные заполнены корректно.

| VCNVI         ПЛАТЕХИ         OTKPLITOE ПРАВИТЕЛЬСТВО         ЛИЧНЫЙ КАБИНЕТ         O ПОРТАЛЕ         ПОНОЩЬ           BBJGAHA CEPTIADUKAKAT ГОСУДАРСТВЕННОГО АУДИТОРА         Baarnie                                                                                                    |                                                            |                             |                        |                |                                                                           | (по тарифу оператора)                                      |
|----------------------------------------------------------------------------------------------------|------------------------------------------------------------|-----------------------------|------------------------|----------------|---------------------------------------------------------------------------|------------------------------------------------------------|
| BUALANC CEPTUADUKATA TOCUJAPCTBEHHOTO AUJUTOPA<br>Tearrier<br>Tearrier<br>Cearrier<br>Mar S<br>Cearrier<br>Mar S<br>Cearrier<br>Cearrier<br>Mar S<br>Cearrier<br>Mar S<br>Cearrier<br>Mar S<br>Cearrier<br>Mar S<br>Cearrier<br>Mar S<br>Cearrier<br>Mar S<br>Cearrier<br>Mar S<br>Cearrier<br>Mar S<br>Cearrier<br>Mar | услуги                                                     | ПЛАТЕЖИ                     | ОТКРЫТОЕ ПРАВИТЕЛЬСТВО | ЛИЧНЫЙ КАБИНЕТ | Ο ΠΟΡΤΑΛΕ                                                                 | ПОМОЩЬ                                                     |
| UMA 2     UMA 5     UMA 6       Propagationes galations     (Bannot the posterions)     (Platinitizing)       Celepcifiking of synthesizes     (Platinitizing)     (Platinitizing)       Homep sampoca     101000000235599       Jama nagawa samposa     02122024111318       Choice casawa (synthy)     Breetwee 6 (alcon) mecuates       Charty C     Breetwee 6 (alcon) mecuates                                                                                                    | ВЫДАЧА СЕРТИФИКАТА ГО<br>Заявител<br>Подробнее о заявителе | СУДАРСТВЕННОГО АУДИТОРА     |                        |                |                                                                           |                                                            |
| Ceegering of synchroad     Modpheadure of yongre       Holing Jassentreal     Basanice opendowater troggagcreasewoit synchropis energing of the method opendowater troggagcreasewoit synchropis energing of the method opendowater troggagcreasewoit synchropis       Holing Jassentreal     Disconnoor 235589       Jarle roagenes sampoica     01000000235589       Arre roagenes sampoica     0212.2024 111318       Choro casaneen ychryn     Breevener 6 (acctr) mecadate       Cratryc     Jano ca ofgaafornee                                                                                                    | < ШАГ 2<br>(Прикрепление файлов)                           | ШАГ 3 ШАГ 4                 | WAF 5<br>(Creve)       |                |                                                                           |                                                            |
| Identification     Identification       Identification     Identification       Identification     Identification       Identification     Identification       Identification     Identification       Identification     Identification       Identification     Identification       Identification     Identification       Identification     Identification       Identification     Identification       Identification     Identification       Identification     Identification                                                                                                    | Сведения об услуге                                         |                             |                        |                | Информация об услуге<br>Выдача сертификата госу<br>нотивированный отказ в | арственного аудитора или<br>жазании государственной услуги |
| demundra, ense, creace train         101000000255989           Homep sampoca         0212.2024 11151.8           Для подани запроса         0212.2024 11151.8           Cpon coazanemy contrim         B revenues 6 (aeccn) recruzes                                                                                                    | ИИН Заявителя                                              |                             |                        |                | 1                                                                         |                                                            |
| Номер запроса         10100000235989           Дата подачи запроса         02.12.2024 11.35.86           Срок оказания услуги         В течение 6 (шести) мескцав           Статурс<br>Запрос в обработке         В течение 6 (шести) мескцав                                                                                                    | Фамилия, имя, отчество                                     |                             |                        |                |                                                                           |                                                            |
| Дата податин запроса 02.12.2024 11.19.18<br>Срос оказания услупн В течение 6 (цести) несяцие<br>Статус<br>Запрос в обработке                                                                                                    | Номер запроса                                              | 10100000235989              |                        |                |                                                                           |                                                            |
| Cratyc<br>Banpoc s oбработке                                                                                                    | Дата подачи запроса                                        | 02.12.2024 11:13:18         |                        |                |                                                                           |                                                            |
| Статус<br>Запрос в обработке                                                                                                    | Срок оказания услуги                                       | В течение 6 (шести) месяцев |                        |                |                                                                           |                                                            |
| Запрос в обработке                                                                                                    | Статус                                                     | 7                           |                        |                |                                                                           |                                                            |
| Saulton a colorada                                                                                                    | Запрос в обработке                                         |                             |                        |                |                                                                           |                                                            |
|                                                                                                    | surfee s copaconte                                         |                             |                        |                |                                                                           |                                                            |
|                                                                                                    | ОБНОВИТЬ СТАТУС                                            | c                           |                        |                |                                                                           |                                                            |
| обновить статус С                                                                                                    |                                                            |                             |                        |                |                                                                           |                                                            |
| ОБНОВИТЬ СТАТУС С                                                                                                    |                                                            |                             |                        |                |                                                                           |                                                            |
| обновить статус С                                                                                                    |                                                            |                             |                        |                |                                                                           |                                                            |

После принятия заявки Заявителя Высшей аудиторской палаты Республики Казахстан (далее- ВАП), Заявитель получит уведомление о допуске к собеседованию.

| (данные по решению) (подписание услути)         | (Cranyc)                                                                                                    |                                                                                                    |
|-------------------------------------------------|----------------------------------------------------------------------------------------------------|----------------------------------------------------------------------------------------------------|
| nyre                                            |                                                                                                    | Информация об услуге<br>Выдача сертификата государственного аудитора или<br>нотивированный отказ в оказании государственной услуги                                                                                                    |
|                                                 |                                                                                                    | 1                                                                                                    |
|                                                 |                                                                                                    |                                                                                                    |
| 10100000235989                                  |                                                                                                    |                                                                                                    |
| 02.12.2024 11:13:18                             |                                                                                                    |                                                                                                    |
| В течение 6 (шести) месяцев                     |                                                                                                    |                                                                                                    |
| осударственным органом                          |                                                                                                    |                                                                                                    |
| иональной комиссии по сертификации лиц, претенд | ующих на присвоение квалификации государствени<br>постановке в оцерель на получение государствени                                                         | ного аудитора                                                                                                    |
| луске к собеседованию падиональной кониссии и   | постановке в очередо на получение государствения                                                                                                    |                                                                                                    |
|                                                 | луге<br>10100000235989<br>0.12.2004 11.13.18<br>В течение 6 (место) месяцея<br>государственным органом<br>июнальной комиссии по сертификации лиц, претенд | луге<br>издолосо235989<br>0:12:2004 11:13:18<br>В течение 6 (иесто) несяцея<br>посударственным органом<br>ииональной комиссии по сертификации лиц. претендующих на присвоение квалификации государственн<br>и посударственным органом |

После этого ВАП направит приглашение на собеседование. Для подтверждения своего присутствия нажмите кнопку «Далее», чтобы перейти на третий шаг.

| < ШАГ 2<br>(Прикрепление файлов)                                                                                                    | ШАГ 3<br>(Данные по решению) | ШАГ4<br>(Подлисание услуги) | WAF 5<br>(Cranys)        |                            |                      |  |
|----------------------------------------------------------------------------------------------------|------------------------------|-----------------------------|--------------------------|----------------------------|----------------------|--|
|                                                                                                    |                              |                             |                          |                            | Информация об услуге |  |
| Unit 2         UliA 7 2         UliA 7 3         UliA 7 4         UliA 7 5         UliA 7 5 | слуги                        |                             |                          |                            |                      |  |
| WidH Janswrenn                                                                                                    |                              |                             |                          |                            |                      |  |
| Фанилия, иня, отчество                                                                                                    |                              |                             |                          |                            |                      |  |
| Номер запроса                                                                                                    | 10100000235989               |                             |                          |                            |                      |  |
| Дата подачи запроса                                                                                                    | 02.12.2024 11:13:18          |                             |                          |                            |                      |  |
| Срок оказания услуги                                                                                                    | В течение 6 (шести) ме       | сяцев                       |                          |                            |                      |  |
| Статус                                                                                                    |                              |                             |                          |                            |                      |  |
| Запрос обработан                                                                                                    |                              |                             |                          |                            |                      |  |
| Уважаемый кандидат, г                                                                                                    | рабочий орган Национал       | ьной комиссии по сер        | тификации лиц. претендук | ших на присвоение квалифи  | икации               |  |
| государственного ауди                                                                                                    | тора, приглашает Вас на      | собеседование. Для п        | одтверждения своего прис | утствия просим нажать кноп | ку "Далее"           |  |
|                                                                                                    |                              |                             |                          |                            |                      |  |
|                                                                                                    |                              |                             |                          |                            |                      |  |
|                                                                                                    |                              |                             |                          |                            |                      |  |

На 3 шаге надо ответить на вопрос "Подтвердите свое присутствие?" и подписать выбрав один из способов подписания

|                                                                                                    | еодог государств<br>и информа                                                                                                    | ация онлайн                                                                                                 | Веедите запрас. Наприне;                                                                                                    | р: Адресная справка                                                                                                    | Q              | Для зарубежных +7 7172 906 984                                               |
|----------------------------------------------------------------------------------------------------|----------------------------------------------------------------------------------------------------|----------------------------------------------------------------------------------------------------|----------------------------------------------------------------------------------------------------|----------------------------------------------------------------------------------------------------|----------------|------------------------------------------------------------------------------|
| <complex-block></complex-block>                                                                                                    | услуги                                                                                                    | ПЛАТЕЖИ                                                                                                    | ОТКРЫТОЕ ПРАВИТЕЛЬСТВО                                                                                                    | ЛИЧНЫЙ КАБИНЕТ                                                                                                    | О ПОРТАЛЕ      | звонков ЗВОНОК ПЛАТНЫЙ<br>(по тарифу оператора)<br>ПОМОШЬ                    |
|                                                                                                    | 30014                                                                                                    | IDIALERH                                                                                                    | OTREDITOL THROMENDETION                                                                                                    |                                                                                                    | OTIOPTION      | Поноща                                                                       |
|                                                                                                    | ВЫДАЧА СЕРТИФИКАТА ГОСУДА                                                                                                    | РСТВЕННОГО АУДИТОРА                                                                                         |                                                                                                    |                                                                                                    |                |                                                                              |
| <form><form><form></form></form></form>                                                                                                    | Заявитель<br>Подробнее о заявителе                                                                                                    |                                                                                                    |                                                                                                    |                                                                                                    |                |                                                                              |
| Automatical construction construction construc                                                                                                    | < ШАГ 2<br>(Прикрепление файлов) (Даницие о                                                                                                    | АГЗ ШАГ4<br>(Подлисание услуги)                                                                             | LILAE 5<br>(Cranye)                                                                                                    |                                                                                                    |                |                                                                              |
|                                                                                                    |                                                                                                    |                                                                                                    |                                                                                                    |                                                                                                    | Информация о   | б услуге                                                                     |
|                                                                                                    | Уважаемый кандидат, Рабочий орган<br>приглашает Вас на собеседование, ко<br>Б-119 (1 этаж). Вам необходимо подт                                    | Национальной комиссии по сертиф<br>порое состоится 2024-11-01 13:10:0<br>вердить свое присутствие ответив Д | икации лиц, претендующих на присвоение<br>00 по адресу: г. Астана, пр. Маңгілік Ел, 8, «/<br>1а или Нет. В случае, если Вы ответите Нет. | е квалификации государственного аудитора,<br>1ом министерств», подъезд 10, Мажіліс зал<br>Вам будет отказано в оказании | мотивированный | ата тосударственного аудитора или<br>отказ в оказании государственной услуги |
|                                                                                                    | государственной услуги согласно пун                                                                                                    | кту 54 Правил.                                                                                              |                                                                                                    |                                                                                                    |                |                                                                              |
|                                                                                                    | <sup>•</sup> Подтверждаете свое присутствие?                                                                                                    |                                                                                                    |                                                                                                    |                                                                                                    |                |                                                                              |
| DQUINCATE, NCTODESARS       DQUINCATE, NCTODESARS         DODINGATE, NCTODESARS       DUDINGARS         DODINGATE, NCTODESARS       DUDINGARS                                                                                                    | 🖲 Да 🚫 Her                                                                                                    |                                                                                                    |                                                                                                    |                                                                                                    |                |                                                                              |
| Digiting carbs       VCUTURYI     DIATEXXI     OTKPHOTOE FIRABITETIKCTBO     ANHHBAR KASHHET     O DOPPTATE     DOHOLIDE                                                                                                    |                                                                                                    |                                                                                                    |                                                                                                    |                                                                                                    |                |                                                                              |
| VEX.00     VEX.00     VEX.00 <td>подписать</td> <td></td> <td></td> <td></td> <td></td> <td></td>                                                                                                    | подписать                                                                                                    |                                                                                                    |                                                                                                    |                                                                                                    |                |                                                                              |
| УСЛУТИ         ПЛАТЕКИ         ОТКРЫТОЕ ПРАВИТЕЛЬСТВО         ЛИЧНЫЙ КАВИНЕТ         О ПОРТАЛЕ         ПОМОЩЬ           СТЕХНИЦА ПОДПИСАНИЯ           Вашетев<br>Преробнек с. заявителя         ПОДПИСАНИЯ           Подписаль, используя смс.<br>Подписаль, используя смс.         подписаль, используя<br>оподписаль, используя         подписаль, используя         подписаль, используя           Подписаль, используя смс.         подписа, (зцп)         подписаль, используя         подписаль, используя                                                                                                    |                                                                                                    |                                                                                                    |                                                                                                    |                                                                                                    |                |                                                                              |
| CTCATHULA ROQUINCAHAR<br>Barrier<br>Marrier<br>Marrier |                                                                                                    |                                                                                                    |                                                                                                    |                                                                                                    |                |                                                                              |
| CFACHULA ПОДПИСАНЬ ИСПОЛЬЗУЯ         Page Page Page Page Page Page Page Page                                                                                                    | услуги                                                                                                    | платежи                                                                                                    | ОТКРЫТОЕ ПРАВИТЕЛЬСТВО                                                                                                    | ЛИЧНЫЙ КАБИНЕТ                                                                                                    | Ο ΠΟΡΤΑΛΕ      | сон проку сократора)<br>ПОМОШЬ                                               |
| аналана<br>Подписать, используя смс.<br>подписать, используя смс.<br>подписа (зцп)<br>подписа (зцп)<br>подписа (зцп)                                                                                                    | услуги                                                                                                    | платежи                                                                                                    | ОТКРЫТОЕ ПРАВИТЕЛЬСТВО                                                                                                    | личный кабинет                                                                                                    | о портале      | сон тарину констануст<br>ПОМОЩЬ                                              |
| Image: Constraint of the second second se                                                                                                    | УСЛУТИ<br>СТРАНИЦА ПОДПИСАНИЯ                                                                                                    | платежи                                                                                                    | открытое правительство                                                                                                    | ЛИЧНЫЙ КАБИНЕТ                                                                                                    | о портале      | помощь                                                                       |
| ПОДПИСАТь ИСПОЛЬЗУЯ СИСС-       ПОДПИСАТь ИСПОЛЬЗУЯ       ПОДПИСАТь ИСПОЛЬЗУЯ         ПОДПИСАТь ИСПОЛЬЗУЯ СИСС-       ПОДПИСАТь ИСПОЛЬЗУЯ       ПОДПИСАТь ИСПОЛЬЗУЯ         ПОДПИСАТь ИСПОЛЬЗУЯ       ПОДПИСАТь ИСПОЛЬЗУЯ       ПОДПИСАТь ИСПОЛЬЗУЯ         ПОДПИСАТь ИСПОЛЬЗУЯ       ПОДПИСАТь ИСПОЛЬЗУЯ       ПОДПИСАТь ИСПОЛЬЗУЯ         ПОДПИСАТь ИСПОЛЬЗУЯ       ПОДПИСАТь ИСПОЛЬЗУЯ       ПОДПИСАТь ИСПОЛЬЗУЯ         ПОДПИСАТь ИСПОЛЬЗУЯ       ПОДПИСАТь ИСПОЛЬЗУЯ       ПОДПИСАТь ИСПОЛЬЗУЯ                                                                                                    | УСЛУГИ<br>СТРАНИЦА ПОДПИСАНИЯ<br>Заявитель<br>Подробние о заявителе                                                                                | платежи                                                                                                    | ОТКРЫТОЕ ПРАВИТЕЛЬСТВО                                                                                                    | ЛИЧНЫЙ КАБИНЕТ                                                                                                    | О ПОРТАЛЕ      | помощь                                                                       |
| С С С С С С С С С С С С С С С С С С С                                                                                                    | УСЛУГИ<br>СТРАНИЦА ПОДПИСАНИЯ<br>Закантель<br>Подробная о закантала                                                                                | платежи                                                                                                    | ОТКРЫТОЕ ПРАВИТЕЛЬСТВО                                                                                                    | ЛИЧНЫЙ КАБИНЕТ                                                                                                    | O NOPTAJE      | помощь                                                                       |
| подписать, используя смс-<br>пистоны оператись (зцп) подписать, используя<br>оксоре<br>подписать, используя<br>оксоре                                                                                                    | УСЛУГИ<br>СТРАНИЦА ПОДПИСАНИЯ<br>Заявитев<br>Подробнее о заявителе                                                                                 | платежи                                                                                                    | ОТКРЫТОЕ ПРАВИТЕЛЬСТВО                                                                                                    | ЛИЧНЫЙ КАБИНЕТ                                                                                                    | о портале      | помощь                                                                       |
| Годлисать используя<br>обланную эцп                                                                                                    | УСЛУТИ<br>СТРАНИЦА ПОДПИСАНИЯ<br>Заявитем<br>Подробнее о заявитее                                                                                  | платежи                                                                                                    | ОТКРЫТОЕ ПРАВИТЕЛЬСТВО                                                                                                    | ЛИЧНЫЙ КАБИНЕТ                                                                                                    | O TIOPTA/IE    | помощь                                                                       |
| ПОДПИСАТЬ, ИСПОЛЬЗУЯ<br>ОБЛИННУЮ ЗЦП                                                                                                    | услуги<br>СТРАНИЦА ПОДПИСАНИЯ<br>Завитељ<br>Подобени с завителе<br>Подобени с завителе<br>подписать, используя см<br>подписать, используя см       | платежи<br>подписать, исп<br>одлисать, исп<br>одлисать, исп                                                 | открытое правительство<br>открытое правительство<br>иользуя<br>подписать, и<br>цт) подписать, и                                          | личный каринет<br>спользуя<br>Эе                                                                                        | O FIOPTAJE     | помощь                                                                       |
| Подписать, используя<br>обланного зцп                                                                                                    | УСЛУГИ<br>СТРАНИЦА ПОДПИСАНИЯ<br>Закатско<br>Подриссать используя см<br>подписсать используя см                                                    | платежи<br>подписать, исп<br>олектронемо ци<br>подпись (зи                                                  | открытое правительство<br>открытое правительство<br>подписать и<br>подписать и<br>окоос                                                  | личный кабинет<br>спользуя<br>е                                                                                         | O NOPTANE      | помощь                                                                       |
| Годлисать, используя<br>облаенно эцп                                                                                                    | УСЛУТИ<br>СТРАНИЦА ПОДПИСАНИЯ<br>Вакатем<br>Подобеке о заякитее<br>Подписать, используят см<br>ПАРОЛЬ                                              | платежи<br>Кс. подпись (за<br>подпись (за                                                                   | открытое правительство<br>открытое правительство<br>иользуя<br>инеобую<br>иподписать, и<br>опсос                                         | личный клаинет<br>спользуя<br>ж                                                                                         | О ПОРТАЛЕ      | помощь                                                                       |
| подписать, используя<br>облинную эцп                                                                                                    | УСЛУТИ<br>СТРАНИЦА ПОДПИСАНИЯ<br>Завантев<br>Подобеве о завантев<br>Подписать, используя см<br>подписать, используя см                             | платежи<br>подписать, исп<br>подписать, исп<br>подписа (зн                                                  | открытое правительство<br>открытое правительство<br>подписать, и<br>подписать, и<br>ороди                                                | личный кабинет<br>спользуя<br>ж                                                                                         | О ПОРТАЛЕ      | помощь                                                                       |
| подписать, используя<br>Облачнио эцп                                                                                                    | услуги<br>СТРАНИЦА ПОДПИСАНИЯ<br>Завител<br>Подписать, используя см<br>подписать, используя см                                                     | платежи<br>с. подписать исп<br>подпись (зи                                                                  | открытое правительство<br>опсользуя<br>веровую подписать, и<br>оксос                                                                     | личный кабинет<br>спользуя                                                                                              | O ROPTAJE      | помощь                                                                       |
|                                                                                                    | УСЛУГИ<br>СТРАНИЦА ПОДПИСАНИЯ<br>Вазентев<br>Подписать, используя см<br>подписать, используя см<br>подписать, используя см                         | ПЛАТЕЖИ<br>С. ПОДПИСАТь, ИСП<br>ЭЛЕКТРОННУЮ ЦИ<br>ПОДПИСЬ (ЗІ                                               | открытое правительство<br>опьзуя<br>веровую<br>оргользуя<br>оргользуя<br>оргользуя<br>оргользуя                                          | личный кабинет<br>спользуя                                                                                              | O TIOPTANE     | помощь                                                                       |
|                                                                                                    | УСЛУГИ<br>СТРАНИЦА ПОДПИСАНИЯ<br>Завантая<br>Подгобена о завантае<br>Подписать, используя см<br>подписать, используя см<br>подписать, используя см | ПЛАТЕЖИ<br>КС.<br>ПОДПИСАТЬ, ИСП<br>ОЛЕКТРОННУЮ ЦИ<br>ПОДПИСЬ (31)                                          | открытое правительство<br>открытое правительство<br>иользуя<br>вкловую<br>подписать, и<br>оксос                                          | личный клынет<br>спользуя                                                                                               | O NOPTANE      | ПОМОЩЬ                                                                       |

|                                                           |                                                  |                        |                |                                                                                  | (по тарифу оператора)                                  |
|-----------------------------------------------------------|--------------------------------------------------|------------------------|----------------|----------------------------------------------------------------------------------|--------------------------------------------------------|
| услуги                                                    | платежи                                          | ОТКРЫТОЕ ПРАВИТЕЛЬСТВО | ЛИЧНЫЙ КАБИНЕТ | Ο ΠΟΡΤΑЛΕ                                                                        | помощь                                                 |
| ВЫДАЧА СЕРТИФИКАТА Г<br>Ваявител<br>Подробнее о заявителе | ОСУДАРСТВЕННОГО АУДИТОР                          | A                      |                |                                                                                  |                                                        |
| < ШАГ 2<br>(Прихрепление файлов)                          | ШАГ 3 ШАГ 4<br>(Данные по решению) (Падлисание у | Conjini) (Cranyc)      |                |                                                                                  |                                                        |
| Сведения об услуге                                        |                                                  |                        |                | Информация об услуге<br>Выдача сертификата государ<br>мотивированный отказ в ока | ственного аудитора или<br>зании государственной услуги |
| ИИН Заявителя                                             |                                                  |                        |                |                                                                                  |                                                        |
| Фамилия, имя, отчество                                    |                                                  |                        |                |                                                                                  |                                                        |
| Номер запроса                                             | 10100000235989                                   |                        |                |                                                                                  |                                                        |
| Дата подачи запроса                                       | 02.12.2024 11:13:18                              |                        |                |                                                                                  |                                                        |
| Срок оказания услуги                                      | В течение 6 (шести) месяцев                      |                        |                |                                                                                  |                                                        |
| Статус                                                    |                                                  |                        |                |                                                                                  |                                                        |
| Запрос в обработке                                        |                                                  |                        |                |                                                                                  |                                                        |
|                                                           |                                                  |                        |                |                                                                                  |                                                        |
|                                                           | _                                                |                        |                |                                                                                  |                                                        |
| ОБНОВИТЬ СТАТУС                                           | C                                                |                        |                |                                                                                  |                                                        |
|                                                           |                                                  |                        |                |                                                                                  |                                                        |
|                                                           |                                                  |                        |                |                                                                                  |                                                        |
|                                                           |                                                  |                        |                |                                                                                  |                                                        |

После подписания ваша заявка будет направлена в ВАП, и останется дождаться ответа

По результатам собеседования в течение 6 месяцев в ваш личный кабинет на портале поступит электронный документ

| VCЛV1         ПЛАТЕЖИ         ОТКРЫТОЕ ПРАВИТЕЛЬСТВО         ЛИЧНЫЙ КАБИНЕТ         О ПОРГАЛЕ         ПОМОГ           BЫДАЧА СЕРТИФИКАТА ГОСУДАРСТВЕННОГО АУДИТОРА         Ванантел         Выдача сертификата подарствение         Платежи         Платежи                                                                                                    | мощь            |                                              |                      |                |                        |                     |                         |                                        |
|----------------------------------------------------------------------------------------------------|-----------------|----------------------------------------------|----------------------|----------------|------------------------|---------------------|-------------------------|----------------------------------------|
| Вывантая           Валантая           V         UMA* 5<br>(рановсяние провенение)         UMA* 5<br>(рановсяние провенение)         UMA* 5<br>(рановсяние провенение)         Пожалуйся, оденияте услууг         Пожалуйся, оденияте услууг         Сородо содания         Пожалуйся, оденияте услууг         Пожалуйся, оденияте услууг         <                                                                                                    |                 | помощь                                       | Ο ΠΟΡΤΑΛΕ            | ЛИЧНЫЙ КАБИНЕТ | ОТКРЫТОЕ ПРАВИТЕЛЬСТВО | платежи             | i n                     | услуги                                 |
| UAC 2         UAC 3         UAC 4         UAC 5           0 monol 0 monol                                              |                 |                                              |                      |                |                        |                     |                         |                                        |
| С ЦИАГ 2<br>(Разрадателение завлание           UIAF 2<br>(Разрадателение завлание)         UIAF 3<br>(Даними па решение)         UIAF 5<br>(Ванирание<br>Сопрост         Обращие<br>Сопрост         Обращие<br>Сопрост         Информацие<br>Сопрост         Информацие<br>Сопрост                                                                                                    |                 |                                              |                      |                |                        | НОГО АУДИТОРА       | 1КАТА ГОСУДАРСТВЕННО    | ЫДАЧА СЕРТИФИК                         |
| UBAT 2<br>(Purposenseus salings)         UBAT 3<br>(Damase in processes specing)         UBAT 4<br>(Disancesses specing)         UBAT 5<br>(Disancesses<br>specing)         UBAT 5<br>(Disancesses<br>specing)         UBAT 5<br>(Disancesses<br>specing)         UBAT 5<br>(Disancesses<br>specing)         Disancesses<br>specing)                                                                                                    |                 |                                              |                      |                |                        |                     |                         | явител<br>дробнее о заявителе          |
| C         Operative weit tie processes         Operative weit tie processes         Operative weit tie process                                                                                                    |                 |                                              |                      |                | IIIAE S                | ШАГ 4               | IIIAE 3                 | ШАГ 2                                  |
| Сведення об услуге         Пожалуйста, оцените услугу           1969 Завантеля              ше польки услуги, услуги в тенене оче в заволе для на            1969 Завантеля              ше польки услуги, услуги в тенене оче в заволе для на            Почена в проста              101000000235999            Для педане запроста              0.122024 115.18            Срос сводзини услуги         В тенене 4 бестот инстада с теленото годарственното годарственното годарст                                                                                                    |                 |                                              |                      |                | (Craryc)               | (Подписание услуги) | ов) (Данные по решению) | (Прикрепление файлов)                  |
| Сведения ор услуге         Сведения ор услуге         Сведен                                                                                                    | слугу           | Пожалуйста, оцените услугу                   | Пожа                 |                |                        |                     |                         | C                                      |
| 1663 Завентол         Состоянно странование           Фанники, ини, спистато         Кавентинини отчель вакого для на<br>Инимра запроса         Кавентинини отчель вакого для на<br>Инимра запроса         Информации об услуг           Даля подани запроса         0.12.0204 11.13.18         Информации об услуг         Информации об услуг           Срок сисалини услуги         В теннике 6 (всего) несяция         Насеция         Насеция                                                                                                    |                 | 🛁 Оценить 🏴                                  | -4                   |                |                        |                     | услуге                  | Сведения об ус                         |
| Gametoria, weis, crive/cristo         Easter metorial contraction of the standing of the standing of the stand |                 |                                              | Dave a               |                |                        |                     |                         | ИИН Заявителя                          |
| Honey suppora         Initiation         Initiation         Initiation           Jara najavia suppora         0.112.0024 11:13.18         Bugavia captingkiara inciguagoritekkiara inciguagoritekkiara inciguagorite                                                               | pro has         | ваше плетле очень важно для нас              | bawe n               |                |                        |                     | 0                       | Фамилия, имя, отчество                 |
| Дата подени запроса 02.12.024 11.13.18 ведин од разлод<br>Срок свазани услуги В текене 6 (цест) искира                                                                                                    | (TOD3 14814     | ция об услуге                                | Информация об усл    |                |                        | 35989               | 1010000023598           | Номер запроса                          |
| Срок оказания услуги В течение 6 (шести) несяцев                                                                                                    | ственной услуги | анный отказ в оказании государственной услуг | мотивированный отказ |                |                        | 1:13:18             | 02.12.2024 11:13        | Дата подачи запроса                    |
|                                                                                                    |                 |                                              |                      |                |                        | (шести) месяцев     | В течение 6 (шест       | Срок оказания услуги                   |
| Статус                                                                                                    |                 |                                              |                      |                |                        |                     |                         | Статус                                 |
| Запрос обработан положительно                                                                                                    |                 |                                              |                      |                |                        |                     | отан положительно       | Запрос обработа                        |
|                                                                                                    |                 |                                              |                      |                |                        |                     |                         |                                        |
|                                                                                                    |                 |                                              |                      |                |                        |                     |                         | A                                      |
| Loss                                                                                                    |                 |                                              |                      |                |                        |                     |                         | 14 1 1 1 1 1 1 1 1 1 1 1 1 1 1 1 1 1 1 |